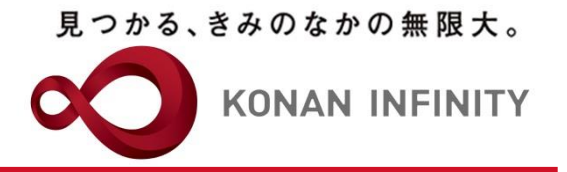

# Webを活用した授業のためのTips

# 00-追加\_本学Zoomライセンス の利用について

## アカウント申請と利用開始方法について

甲南大学教育学習支援センター

## Zoom利用申請

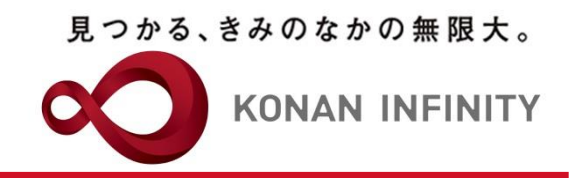

- ・本学のZoomライセンスを利用することで、時間制限のない300名まで 参加可能なミーティングが実施できるようになります。
- ・本学で授業を実施するためのZoomアカウントは原則、 本学が発行するメールアドレスを使用する(~@konan-u.ac.jp)
- ・利用申請は、全学教育推進機構事務室(教育学習支援センター担当)に、 以下の必要情報をメールする

-所属

-氏名

-メールアドレス(本学発行のもの)

送信先:<u>lucks@adm.konan-u.ac.jp</u>

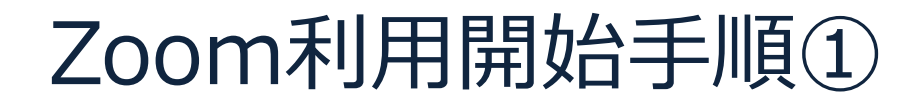

見つかる、きみのなかの無限大。

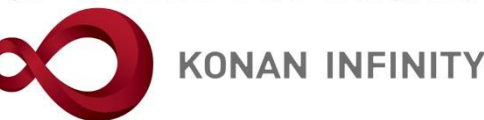

### ・受付後、申請したメールアドレスにZoomのアカ ウント招待メールが届くので以下の手順を実施

①Zoomから届いたメール本文の「Zoomアカウントのアクティベート」

Zoomのアカウント招待 ● 差出人が「信頼できる差出人のリスト」に含まれていないため、このメッセージの一部のコンテンツがブロックされました。 no-reply@zoom.us さんからのコンテンツを信頼します。| ブロックされたコンテンツを表示 3 5 5 ~ ... Zoom <no-reply@zoom.us> 宛先: 情報 太郎 2022-07-29 (金) 9:09 s-test001@s.konan-u.ac.jp様 mizobata (mizobata-y@adm.konan-u.ac.jp)がお客様のZoomアカウントを作成しま した。以下のボタンをクリックして、にアカウントをアクティベートしてくださ Zoomアカウントのアクティベート うまく機能しない場合は、リンクをブラウザのアドレスバーにコピーして貼り付け てやり直してください。 https://us02web.zoom.us/activate\_help?code=VG4dII7ALLLXI55CTf0rvPeUh7cEx5 91Ojg\_ptSANsk.AG.zalDyNmBZ0cEPzqrabdUy-fzeceW4ukg18tnJaWJoH45E8jEu RbVU8zvZe7M3MhIMY3CBc3gNmOnuJaPkSBFs2Wn7ySy-9Ricv9rhuWVrRgKyM0 A-akwlT7huHMOsk7el\_VvRpR6Y1q9jbTmvf\_1FcNn9DDXwW\_BU6E8VV1vMkMhi4 OLgYZWa-Qx00ZTw7fOd9Q5RZ9D0A6gsg4ziHdH-k2N75xB0X1BLnEhPfqjFtgaWX lx1\_WEMB08PcOpmKqO.wlSahceKRJCMApXvtOpAqQ.bn-ysmpsL8Ap6ASQ&fr=h ostinvite この招待の有効期限は30日後に切れます。 Zoomをご利用いただきありがとうございます。 - Zoomチーム

KONAN UNIVERSITY 8-9-1 Okamoto Higashinada-ku KOBE

をクリック

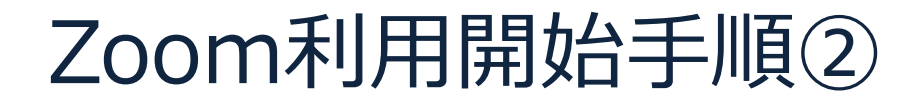

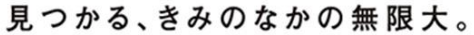

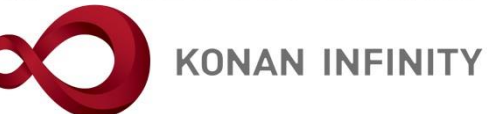

#### ②「パスワードでサインアップ」をクリック

| zoom |                                                                                                    | サポート 日本語 ▼ |
|------|----------------------------------------------------------------------------------------------------|------------|
|      |                                                                                                    |            |
|      |                                                                                                    |            |
|      | Zoomアカウントのアクティベート<br>次のサインイン方法を選択し、メールアドレスs-test001@s.konan-u.ac.jpを使用<br>して、続行します                                     |            |
|      | Googleでサインイン                                                                                                    |            |
|      | Facebookでサインイン                                                                                                    |            |
|      | Appleでサインイン                                                                                                    |            |
|      | または<br>パスワードでサインアップ                                                                                                    |            |
|      |                                                                                                    |            |
|      | Copyright ©2022 Zoom Video Communications, Inc. All rights reserved.<br>「プライバシーおよび法務ポリシー」   個人情報の取り扱いについて   Cookie の設定 |            |

KONAN UNIVERSITY 8-9-1 Okamoto Higashinada-ku KOBE

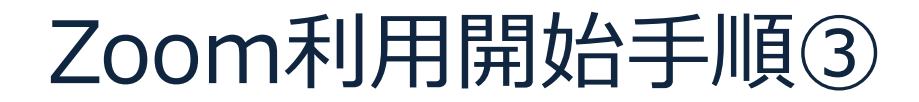

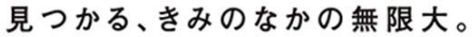

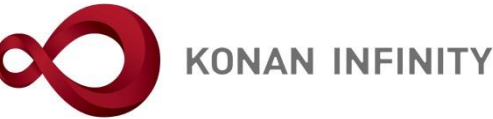

#### ③必要事項を入力のうえ、「続ける」をクリック

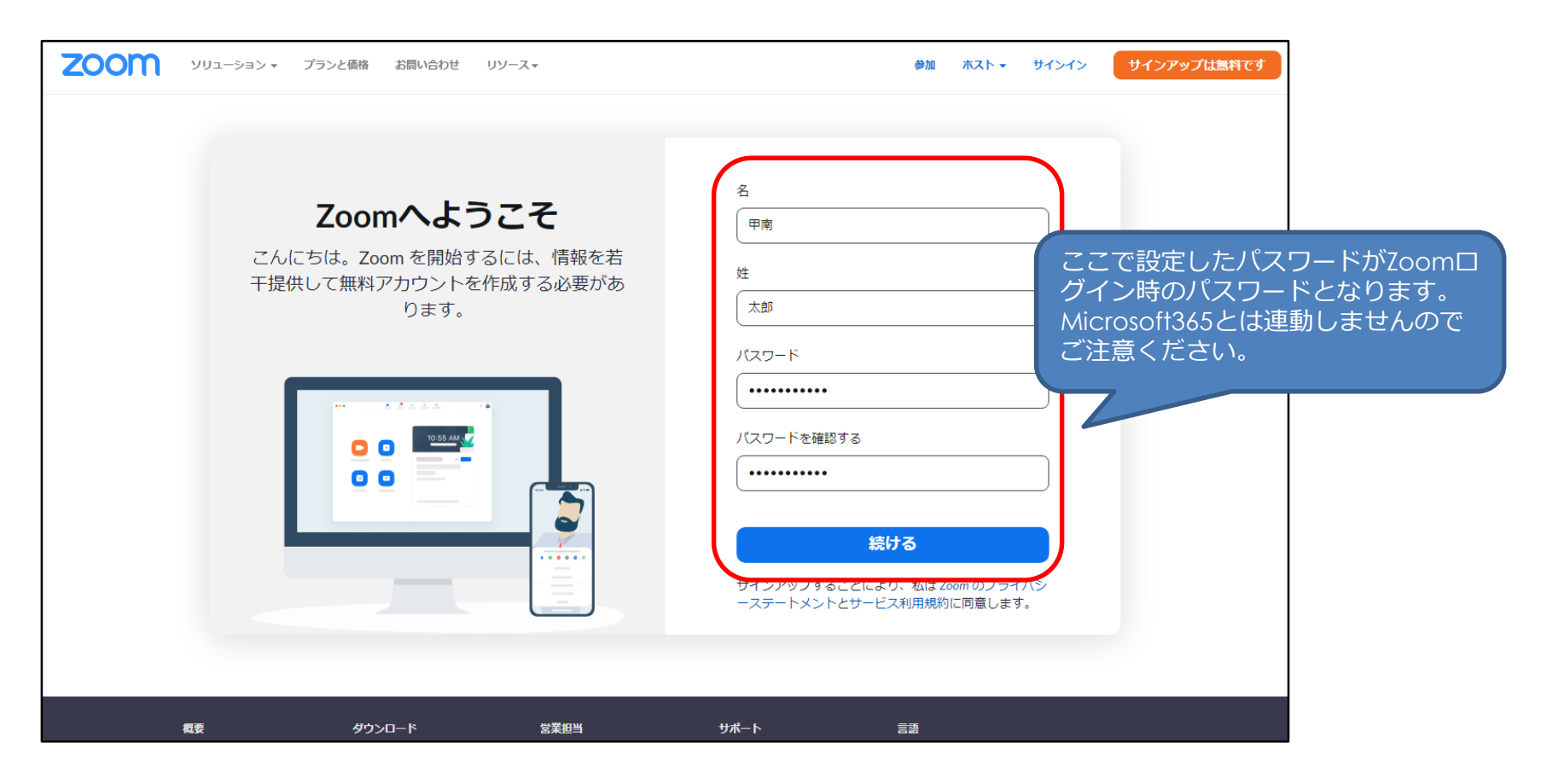

KONAN UNIVERSITY 8-9-1 Okamoto Higashinada-ku KOBE

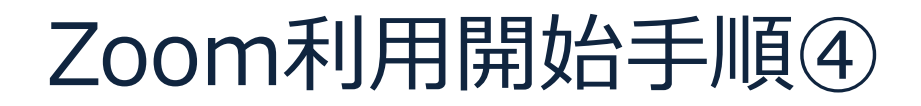

見つかる、きみのなかの無限大。

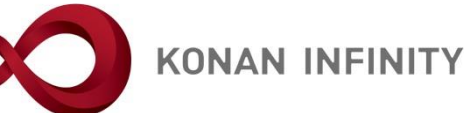

#### ④アクティベートが完了し、アカウントが利用可能となります。

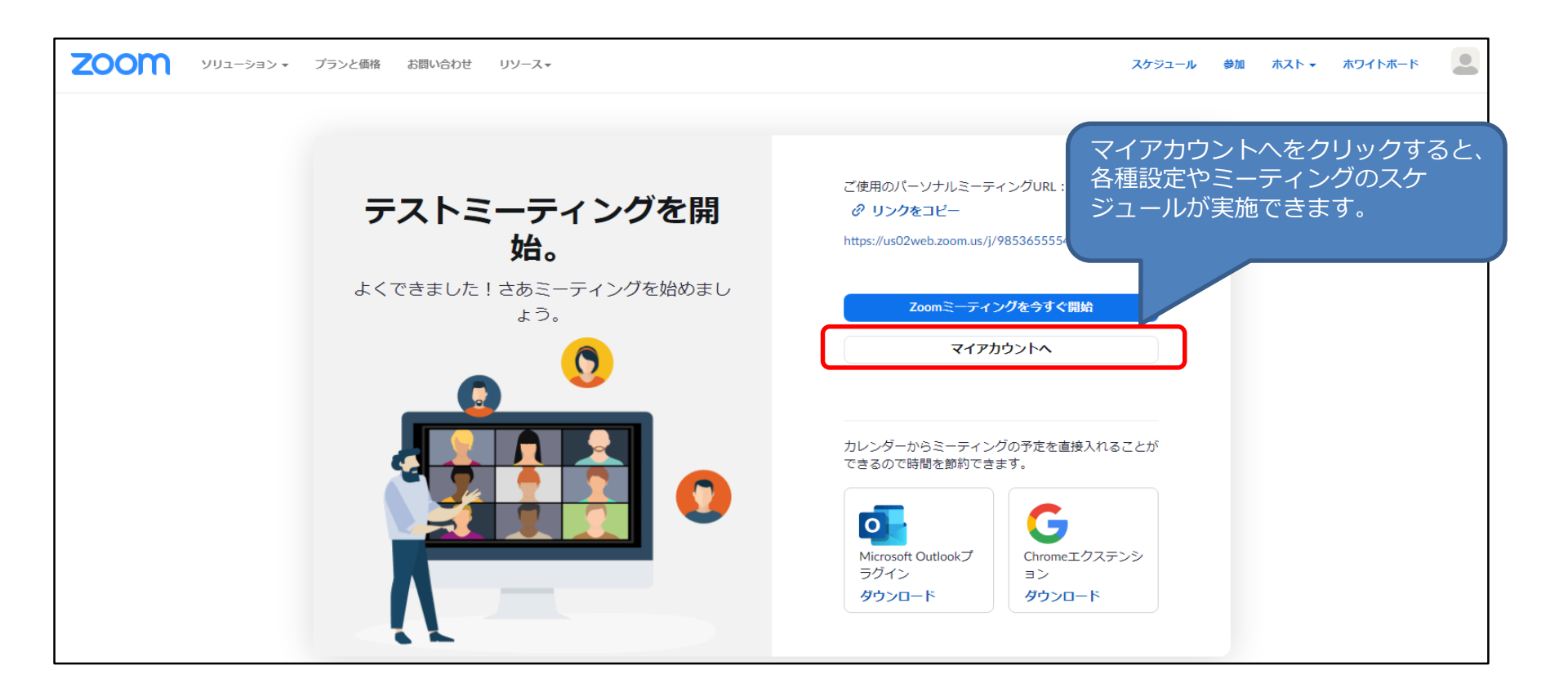

## Zoomの利用にあたって

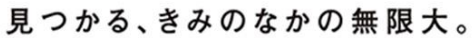

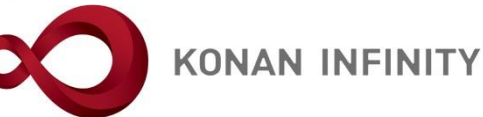

- 推奨する初期設定などZoom利用にあたって確認しておいていただきたい Tipsを以下にまとめました。ご利用ください。
- ・初期設定

<u>Tips 06 Zoom 総論・設定編20210924版</u>

・Zoomを開催する <u>Tips 31 ミーティング(授業)のスケジューリング20210924版</u> <u>Tips 32 学生への周知方法</u> <u>Tips 33 出席の確認方法</u>

・動画作成される場合 Tips 12 動画教材作成 Zoom編

・動画をMyKONANで公開する場合 <u>Tips 14 Microsoft365 SharePointへのデータ格納</u> <u>Tips\_15\_Microsoft365\_Streamへのデータ格納</u>※廃止予定のため利用不可 <u>Tips 25 授業資料機能</u>

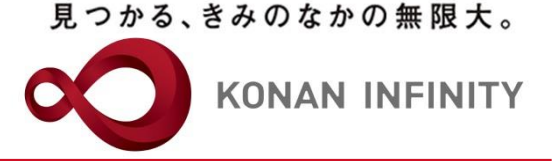

# 各種ご相談等は 教育学習支援センターまで お寄せください

### Mail: lucks@adm.konan-u.ac.jp <u>Tel:078-386-4312</u>(内線:5851)